## KURUM DIŞI YAZ OKULU DERS SEÇİM İŞLEMLERİ

<u>https://ois.fbu.edu.tr/basvurular/kurumdisiyazokulu</u> adresinden giriş yapınız ve karşınıza gelen ekranda TC kimlik numarası ve cep telefonu numaranızı yazarak başvuru yap butonuna tıklayınız.

| 4 4 1 1 1 1 1 1 1 1 1 1 1 1 1 1 1 1 1 1                                                                                            |  |  |  |  |
|----------------------------------------------------------------------------------------------------|--|--|--|--|
| Fenerbahçe Üniversitesi                                                                                                    |  |  |  |  |
| YAZ OKULU DERS KAYIT FORMU                                                                                                    |  |  |  |  |
| aşvurunuzu gerçekleştirmek üzere doğrulama işlemi için lütfen TC Kimlik Numarası ve Cep Telefonu Numarası alanlarını doldurunuz.   |  |  |  |  |
| TC Kimlik Numarası                                                                                                    |  |  |  |  |
|                                                                                                    |  |  |  |  |
| Cep Telefonu Numarası                                                                                                    |  |  |  |  |
|                                                                                                    |  |  |  |  |
|                                                                                                    |  |  |  |  |
| Başvuru Yap                                                                                                    |  |  |  |  |
|                                                                                                    |  |  |  |  |
| Bapunuzun durumunu görüntülemek; belge yüklemek ve bilgi değiştirmek için bapunu takip sayfasın kullanınz.<br>Bapunu Takip Sayfası |  |  |  |  |

Başvuru yap butonuna tıkladığınızda ekranda yazmış olduğunuz cep telefonu numaranıza doğrulama kodu gelecektir. Bu aşamada cep telefonunuza gelen doğrulama kodunu girerek devam et butonuna basınız.

| Ad Soyad       |
|----------------|
|                |
| Cep Telefonu   |
| Doğrulama Kodu |
|                |
| Devam Et       |

Yeni açılan sayfada üniversite bilgisini seçerek devam et butonunu tıklayınız. TC Kimlik Numarası

| Ad Soyad     |  |  |  |  |
|--------------|--|--|--|--|
| Cep Telefonu |  |  |  |  |
| 0            |  |  |  |  |
| 0            |  |  |  |  |
|              |  |  |  |  |
| Devam Et     |  |  |  |  |

Yeni açılan sayfadan ilgili alanları doldurduktan sonra kimlik fotokopinizi ve Üniversitenizden aldığınız onaylı izin yazısını sisteme yüklemeniz ve almak istediğiniz dersi/dersleri seçtikten sonra ekle demeniz gerekmektedir. Bu işlemlerden sonra başvuru yap kısmını tıklayanız.

| 1C Kimlik Numaraa                                                                                                    |                                                                                        |            |           |            |  |  |
|----------------------------------------------------------------------------------------------------|----------------------------------------------------------------------------------------|------------|-----------|------------|--|--|
| Ad Soyed                                                                                                    |                                                                                        |            |           |            |  |  |
| Universite                                                                                                    |                                                                                        |            |           |            |  |  |
| l'rognem                                                                                                    |                                                                                        |            |           |            |  |  |
|                                                                                                    |                                                                                        |            |           |            |  |  |
| Cep telefonu                                                                                                    |                                                                                        |            |           |            |  |  |
| b-posts Adres                                                                                                    |                                                                                        |            |           |            |  |  |
| L                                                                                                    |                                                                                        |            |           |            |  |  |
| Renet II:                                                                                                    |                                                                                        |            |           |            |  |  |
|                                                                                                    |                                                                                        |            |           |            |  |  |
| Romet Ilgean                                                                                                    |                                                                                        |            |           |            |  |  |
|                                                                                                    |                                                                                        |            |           |            |  |  |
| Isonal Artes:                                                                                                    |                                                                                        |            |           |            |  |  |
| From the second                                                                                                    |                                                                                        |            |           |            |  |  |
|                                                                                                    |                                                                                        |            |           |            |  |  |
| landenna mánute vanna obtenu biolan va málame obtenu balance done é                                                                                                    | mente en helenberen helen element det mente demartak andremiskelerer kale diseteren en |            |           |            |  |  |
| Kabul Edyorum                                                                                                    |                                                                                        |            |           |            |  |  |
|                                                                                                    |                                                                                        |            |           |            |  |  |
| Selgeler                                                                                                    |                                                                                        |            |           |            |  |  |
| Kimik Folokopiai :                                                                                                    | Kinik Folskapat :                                                                      |            |           |            |  |  |
|                                                                                                    |                                                                                        |            |           |            |  |  |
| Dosys Sag                                                                                                    |                                                                                        |            |           |            |  |  |
| Doiye Seg<br>Beavisriu Yepilecek Dere(ler)                                                                                                    |                                                                                        |            |           |            |  |  |
| Davy Eng<br>Baryunu Yephacek Dens(ler)<br>Dens Kodu *                                                                                                    | Ders Adt                                                                               | Knut       | AKIS      | Ucret      |  |  |
| Coope Soc<br>Bearer Teolitecki Den(Inr)<br>Denr Kodu *<br>Ala/102                                                                                                    | Ders Ads<br>Abdult Reserve Integ                                                       | Krwdi<br>2 | AK15<br>2 | Uoret      |  |  |
| Darys Say<br>Beruro Yapisak Denjerj<br>Dari Kaja<br>AlA-112                                                                                                    | Dava Adi<br>Asalah Tasket ve Interp                                                    | 50mb<br>2  | AK15<br>2 | Ucret<br>1 |  |  |
| Coup day<br>Homos Traineas Danier)<br>Der Kala *<br>Alkiliz<br>Dan                                                                                                    | Derg Adr<br>Austrick Backer on Society                                                 | Krub<br>2  | AK15<br>2 | Upret<br>1 |  |  |
| Course Technical Standard<br>Course Technical Standard<br>MANUE<br>Course<br>Technical<br>Technical<br>Technical                                                                                                    | Den All<br>(Aust: Roars is being)                                                      | 1048<br>2  | A613<br>2 | 100ml      |  |  |
| Song Series Series Seri | Den Alt<br>Austin Balan wilding:                                                       | Real<br>2  | A413      | Uunit      |  |  |
| Song Key                                                                                                    | Den All<br>(Aust: Roars to being)                                                      | 1948<br>2  | A619<br>2 | Uent 1     |  |  |
| Concellence Concellence Conce  | Den Adl<br>Facilit Robert on Malay                                                     | Prob<br>Z  | ACI1<br>2 | Uvel 1     |  |  |
| Server's Taylor Bandford                                                                                                    | Breadl<br>(Annual Resource Voltage)                                                    | 1948<br>2  | AUT       | Uand 3     |  |  |
| Work 5           Work 1 Status Baldet           See Fax           Addata           Col           Tablet Status           See Status Status           See Status Status           See Status           Status           Status           Status           Status           Status                                                                                                    | Den All<br>(Autor Maxer on Mater)                                                      | 2008       | AKB       | Uarel      |  |  |

Başvuru yap butonuna tıkladığınızda 1. Aşamada girmiş olduğunuz e-posta adresine pin kodu bilgisi gelecektir. Başvurunuzun onaylanması durumunda yaz okulu ücret bilgisiyle ilgili tarafınıza mail gönderilecektir. Aşağıda bulunan başvuru takip sayfasına gönderilen TC Kimlik numaranız ve daha önce gönderilen pin kodu ile giriş yapınız.

| Real Provide And Provide And P | A DE LA DE L |
|----------------------------------------------------------------------------------------------------|----------------------------------------------------------------------------------------------------|
| Fenerbahçe Üniversitesi                                                                                                    | * 2016 *                                                                                                    |
| YAZ OKULU DERS KAYIT FORMU                                                                                                    | Fenerbahçe Üniversitesi                                                                                                    |
| Başvurunuzu gerçekleştirmek üzere doğrulama işlemi için lütfen TC Kimlik Numarası ve Cep Telefonu Numarası alanlarını doldurunuz.                                                                                                    |                                                                                                    |
| TC Kimlik Numarası                                                                                                    |                                                                                                    |
|                                                                                                    |                                                                                                    |
| Cep Telefonu Numarası                                                                                                    |                                                                                                    |
|                                                                                                    | Pin Kodu *                                                                                                    |
| Варини Уар                                                                                                    | Giris Yan                                                                                                    |
| Başıvıruzun durumunu görüntülemek, beige yültemek ve bilgi değiştirmek için başıvuru takip sayfasını kullanınız.<br>Başıvuru Takip Sayfası                                                                                                    |                                                                                                    |

Başvuru takip ekranına giriş yaptıktan sonra dekontunuzu yükleyerek ödeme bildirimi yap butonuna tıklayınız. Daha sonra ders programınız tarafınıza mail olarak gönderilecektir.

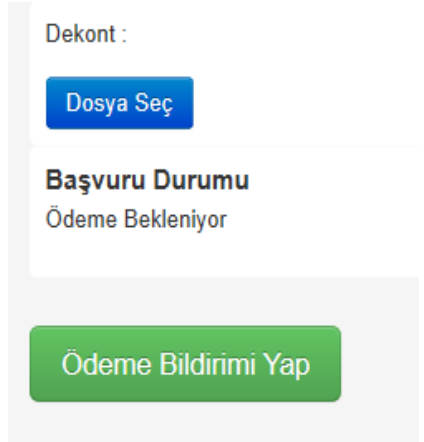